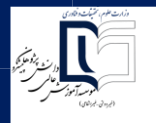

## راهنمای دریافت شناسه کاربری و گذرواژه ورود به سیستم گلستان از طریق پیام کوتاه

ا- ابتدا آدرس golestan.daneshpajoohan.ac.ir را در نوار آدرس مرورگر IE یا Google Chrome درج و وارد صفحه گلستان مؤسسه دانش پژوهان پیشرو شوید.

۲-سپس بر روی گزینه ورود به سیستم کلیک نمائید.

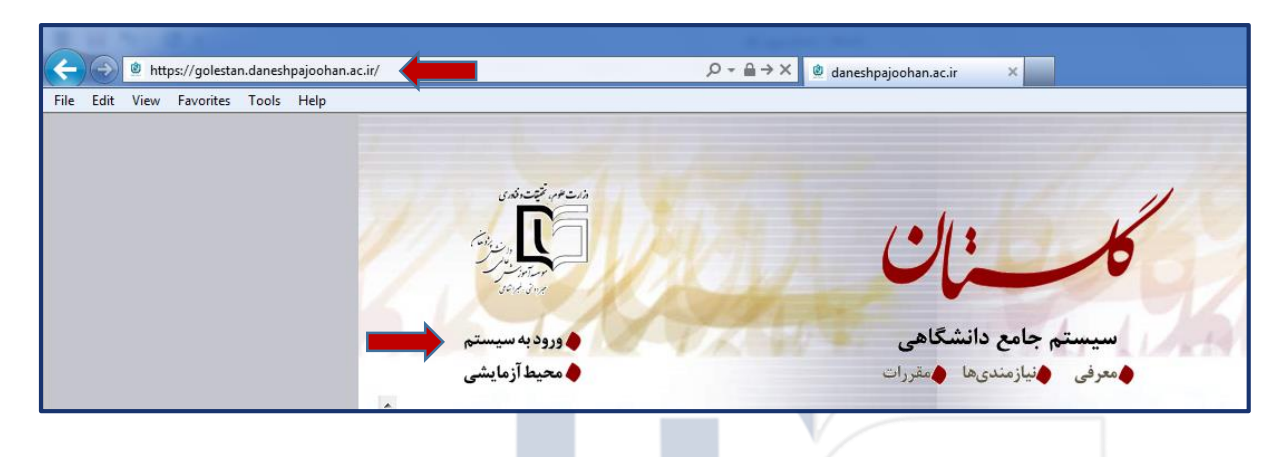

۳- کد امنیتی نمایش داده شده را در کادر مربوطه <mark>وارد و</mark> سپس بر روی دکمه ارسال کلیک نمائید.

| - سيستم جامع دانشگاهي گلستان 🥘                                                                                                    |                                                                                                    |
|----------------------------------------------------------------------------------------------------|----------------------------------------------------------------------------------------------------|
| https://golestan.daneshpajoohan.ac.ir/home/balancer/balancer.aspx?vv=T&cost=main                                                                                                    | <b>₽</b>                                                                                                    |
| https://golestan.daneshpajoohan.ac.ir/home/balancer/balancer.aspx?tv=?&cost=main                                                                                                    | الطفا کد مقابل را وارد و ارسال نمایید<br>سنجی wuehm سنجی السنجی السنجی الطفا کد مقابل را وارد و ارسال نمایید<br>سنجی السنجی السنجی |
| https://aclastin.duochaniachun.nc.ic/hama/halancer/halancer.rem/tur.▼8/cost.m.nie                                                                                                    | @ \                                                                                                    |
| inclus/r generating and any generating and the particular particular particul |                                                                                                    |

1. 1.

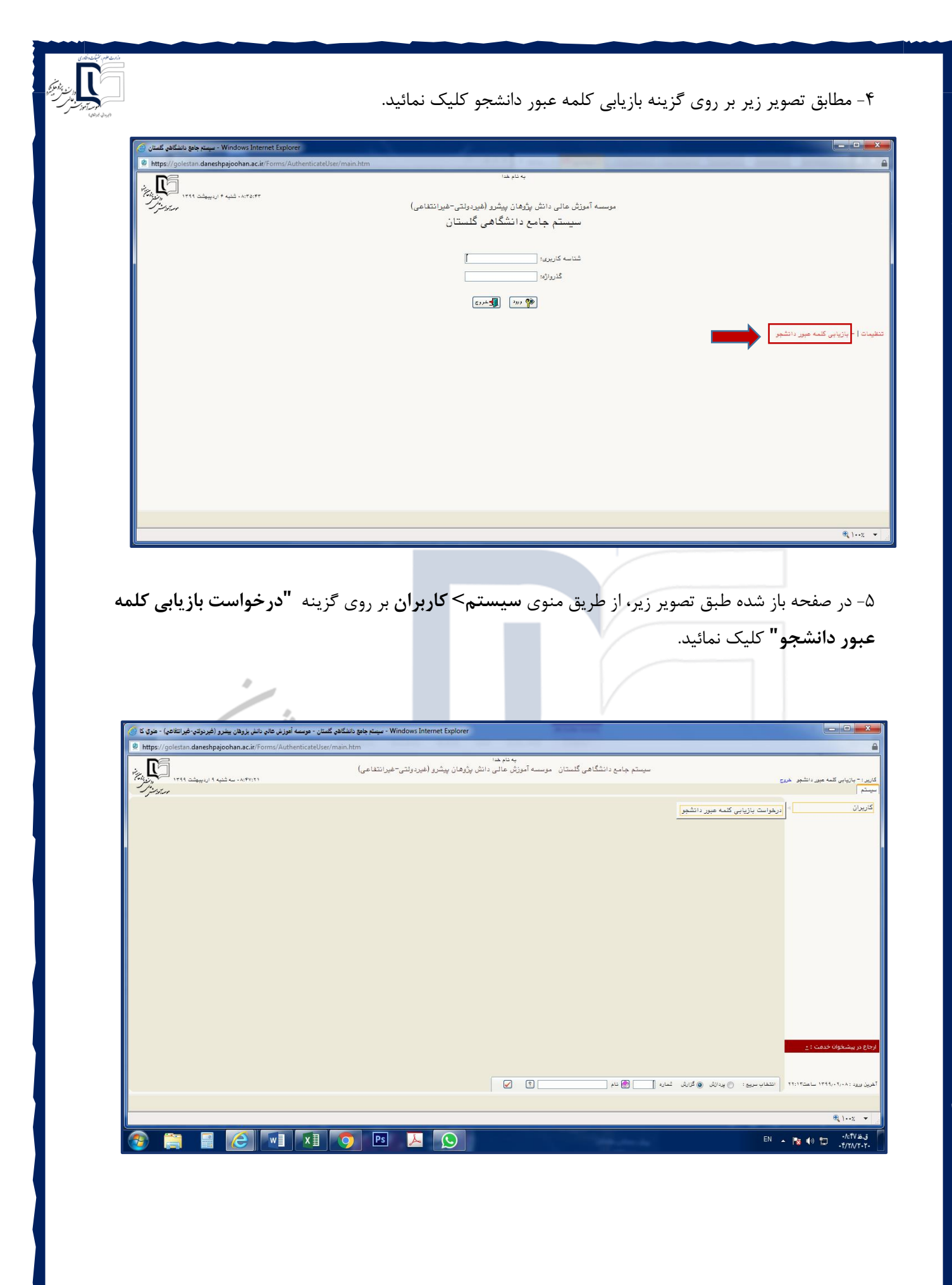

۶- در این صفحه مشخصات شناسنامه ای و تحصیلی خود را وارد و پس از تکمیل اطلاعات بر روی دکمه جستجو

| ئىد. | نما | لىك | کا |
|------|-----|-----|----|
|      |     |     |    |

| موسسه آموزش عالي دانش پژوهان بيشرو (غيردولتي-غيرانتفاعي) - درخواست 🥥 | - سيستم جامع دانشگاهي گلستا<br>- سيستم جامع دانشگاهي گلستا |                                     |                                          |                                                                                                    |
|----------------------------------------------------------------------|------------------------------------------------------------|-------------------------------------|------------------------------------------|----------------------------------------------------------------------------------------------------|
| https://golestan.daneshpajoohan.ac.ir/Forms/AuthenticateUs           | er/main.htm                                                |                                     |                                          | <u>e</u>                                                                                                    |
|                                                                      | وخدا<br>ال دانت بتدهان بيتي، (فيرديات =فيرانت≮ام )         | بەتتا<br>ئۇلەر گاستان مەسسە، آمەنگە |                                          |                                                                                                    |
|                                                                      | دی دانس پروندان پیشرو (میزدوشی امین شد می)                 | سامی نیستان اموسته امورین د         |                                          | کاربر : - بازیابی گلمه عبور دانشجو خروج<br>X نفوی کاربر X : درخوامت بازیابی کلمه عبور دانشجو                                                                                                    |
|                                                                      |                                                            |                                     |                                          | 🥑 درخواست باژیابی کلمه هبور                                                                                                    |
|                                                                      |                                                            | •                                   | ا متخع ()<br>دروزه (ا<br>غماره دارشجو () | مشعمات فردی<br>تام هفانوادگی<br>تام چنر<br>مشاره مشنسانهه<br>مشاره مشنسانهه<br>مشاره مشنسانهه<br>مشار مشنسانهه<br>مشار و مشنسانه<br>مشار و مشنسانه<br>مشار و مشار و مشار<br>مشار و مشار<br>مشار و مشار و مشار<br>مشار و مشار<br>مشار<br>مشار<br>مشار<br>مشار<br>مشار و مشار<br>مشار<br>مش |
| منه بند، زنار محمد زنار محمد زنار الم                                |                                                            |                                     |                                          |                                                                                                    |
| جهت تغییر زبان صفحه کلید، کلید اCtrl را نشار دهید                    |                                                            |                                     |                                          |                                                                                                    |

نکته ۱: مشخصات شناسنامه ای باید به صورت دقیق و کامل درج گردد.

نکته ۲: جهت انتخاب کد محل تولد، علامت ٪ را به همراه قسمتی از نام محل تولد خود همانند شکل زیر وارد نموده و بر روی علامت سوال کلیک و از لیست باز شده محل دقیق تولد خود را انتخاب نمائید.

نکته ۳: جهت انتخاب دانشکده، گروه و رشته تحصیلی از علامت سوال روبروی هر کادر کمک بگیرید.

|                 |       |         |                 |        | محل تولد 🤄 🏹 اصف |
|-----------------|-------|---------|-----------------|--------|------------------|
|                 | هرها  | ليست شر |                 | ×      | مشخصات تحصيلى    |
| نام انگلیسی شهر | كشور  | استان   | نام شهر         | کد شهر | سال ورود         |
| Isfahan         | ايران | اصفهان  | اصفهان          | . 177  | دانشکده          |
|                 | ايران | اصفهان  | خانه اصفهان     | 1417   | گروه آموزشی      |
|                 | ايران | اصفهان  | كبوتراباداصفهان | .915   | نته تمصيلی       |

## ۷- در صورت اطمینان از شماره موبایل نمایش داده شده بر روی دکمه اعمال تغییرات کلیک نمائید.

| Windows Internet Explorer - سيستم جامع دانشگاهی گلستان - موسسه أموزش عالى دانش بژوهان بيشرو (غيردولتي-غيرانتفاعي) - درخواست 🧭 |                                                                                                    |
|----------------------------------------------------------------------------------------------------|----------------------------------------------------------------------------------------------------|
| https://golestan.daneshpajoohan.ac.ir/Forms/AuthenticateUser/main.htm                                                         | <b>≙</b>                                                                                                    |
| ام منا<br>عالی دانش پژوهان پیشرو (غیردولتی-غیرانتفاعی)<br>میکانی<br>ا                                                         | به د<br>کنرر : - بازیابی کنه میر دانشگاهی گذستان موسسه آموزنی .<br>کا بینوکاتی اید در فراست بازیابی کنه میر دانشیو ا<br>که منهان بازیابی کنه میرو<br>انتها ماردگی<br>انتها ماردگی<br>انتها ماردگی<br>انتها ماردگی<br>انتها ماردگی<br>انتها ماردگی<br>انتها مارد فناسان ا<br>مینو این<br>انتها مارد فناسان ا<br>مینو این<br>مینو اینو ای<br>مینو این<br>مینو این<br>مینو این<br>مینو اینو ای<br>مینو اینو این<br>مینو |
| <u>ब्ब्हर</u> ्फ                                                                                                    | (المُحْسَر) (۲) مَعْيَدًا<br>۱ بينام جستجو با موادية الجام شد.<br>ب ۲۰۰۲ € ۱۰۰۲ (۲۰                                                                                                    |

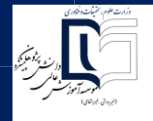

۸- نام کاربری و گذرواژه شما به شماره نمایش داده شده ارسال خواهد گردید.

۹- پس از ورود با نام کاربری و گذرواژه جدید شما وارد صفحه تغییر گذرواژه خود خواهید شد که در این صفحه می بایست گذرواژه خود را تغییر دهید.

| به منام هذا<br>سیستم جامع دانشگاهی گلستان موسسه آموزش عالی دانش پژوهان پیشرو (غیردولتی-غیرانتقاعی)                                                                                                    |
|----------------------------------------------------------------------------------------------------|
| کاربر: تلب بولیدیانی هرچ<br>در مرکز                                                                                                    |
|                                                                                                    |
| ای تغییر ماعد دربری و طرور را بود                                                                                                    |
| م الحالي الحالي المعالي المعالي المعالي المعالي المعالي المعالي المعالي المعالي المعالي المعالي المعالي المعالي<br>المعالي المعالي المعالي ( I noin name) المعالي المعالي المعالي المعالي المعالي المعالي المعالي المعالي المعالي ا |
| کاربر درامی سعی کنید ستاسه کاربری (mining) و ساریان همچنان به دونه ای اسکاب نمایید<br>که فراموش نشود و توسط دیگران نیز قابل یافتن نباشد.                                                                                            |
| Old boin name [                                                                                                    |
| گذرزه بدلی [] کار محمد از محمد از محمد از محمد از محمد از محمد از محمد از محمد از محمد از محمد از محمد از محمد م                                                                                                    |
|                                                                                                    |
| شناسه کاربری جند با این ۱۹۷۹ (۲۰۱۹ ۲۷ کاراکتر)<br>۲۰۰۰ کاربای جان این این این این این این این این این ا                                                                                                    |
| د برای چاپ از میلی ( در ۲۰۰۰ در این )<br>در این از از میلی ( در ۲۰۱۰ در ۲۰۰۱ در ۲۰۱۰ در ۲۰۱۰ در ۲۰۱۰ در ۲۰۱۰ در ۲۰۱۰ در ۲۰۱۰ در ۲۰۱۰ در ۲۰۱۰ در ۲۰۱۰ در                                                                             |
|                                                                                                    |
|                                                                                                    |
|                                                                                                    |
|                                                                                                    |
|                                                                                                    |
|                                                                                                    |
|                                                                                                    |
|                                                                                                    |
|                                                                                                    |
|                                                                                                    |
|                                                                                                    |
| м — — — — — — — — — — — — — — — — — — —                                                                                                    |
|                                                                                                    |
|                                                                                                    |
|                                                                                                    |
|                                                                                                    |
|                                                                                                    |
|                                                                                                    |
|                                                                                                    |
| ۱۰–در حفظ و نگهداری شناسه کاربری و گذرواژه خود دقت نموده و از در اختیار دیگران قرار دادن آن خودداری                                                                                                    |
|                                                                                                    |
| نمائيد.                                                                                                    |
|                                                                                                    |
|                                                                                                    |
|                                                                                                    |
|                                                                                                    |
|                                                                                                    |
|                                                                                                    |
|                                                                                                    |
|                                                                                                    |
| (غه در لتر غيرا کا کې کې کې                                                                                                    |
|                                                                                                    |
|                                                                                                    |
|                                                                                                    |
|                                                                                                    |
|                                                                                                    |
|                                                                                                    |
|                                                                                                    |
|                                                                                                    |
|                                                                                                    |
|                                                                                                    |
|                                                                                                    |
|                                                                                                    |
|                                                                                                    |
|                                                                                                    |
|                                                                                                    |
|                                                                                                    |
|                                                                                                    |
|                                                                                                    |
|                                                                                                    |
|                                                                                                    |
|                                                                                                    |
|                                                                                                    |
|                                                                                                    |
|                                                                                                    |
|                                                                                                    |